## Accepting Cookies Microsoft Edge

Why? If cookies are not accepted, you will not get credit for completing the online course.

- 1. Click on the ... in the upper right hand corner. Choose "Settings" from the menu.
- 2. Scroll down and click on the "View advanced settings" button.
- 3. Scroll down to the "Cookies" section and select "Don't block cookies".

| - ŭ ×                       |                                                                              | // Advanced actions                                                 |
|-----------------------------|------------------------------------------------------------------------------|---------------------------------------------------------------------|
|                             | ravonies settings                                                            | « Advanced settings                                                 |
| New window                  | View favorites settings                                                      | On                                                                  |
| New InPrivate window        | Clear browsing data<br>Choose what to clear                                  | Send Do Not Track requests Off                                      |
| Zoom — 100% +               | Sync your content<br>See your favorites and reading list across your Windows | Have Cortana assist me in Microsoft Edge Off                        |
| Cast media to device        | devices.<br>Sync                                                             | This setting isn't available when Cortana is turned off in Windows. |
| Find on page                | On                                                                           | Search in the address bar with                                      |
| Print                       | Reading                                                                      | Google                                                              |
| Pin this page to Start      | Reading view style                                                           | Change                                                              |
| F12 Developer Tools         | Derault V                                                                    | Show search and site suggestions as I type                          |
| Open with Internet Explorer | Medium ~                                                                     | Clear Bing search history                                           |
| Send feedback               | Advanced settings                                                            | Cookies                                                             |
| Settings 💦                  | View advanced settings                                                       | Don't block cookies                                                 |